## Comment récupérer des fichiers envoyés avec We transfer

- Verticitie
  Verticitie

  Verticitie
  Verticitie
  Verticitie
  Verticitie
  Verticitie
  Verticitie
  Verticitie
  Verticitie
  Verticitie
  Verticitie
  Verticitie
  Verticitie
  Verticitie
  Verticitie
  Verticitie
  Verticitie
  Verticitie
  Verticitie
  Verticitie
  Verticitie
  Verticitie
  Verticitie
  Verticitie
  Verticitie
  Verticitie
  Verticitie
  Verticitie
  Verticitie
  Verticitie
  Verticitie
  Verticitie
  Verticitie
  Verticitie
  Verticitie
  Verticitie
  Verticitie
  Verticitie
  Verticitie
  Verticitie
  Verticitie
  Verticitie
  Verticitie
  Verticitie
  Verticitie
  Verticitie
  Verticitie
  Verticitie
  Verticitie
  Verticitie
  Verticitie
  Verticitie
  Verticitie
  Verticitie
  Verticitie
  Verticitie
  Verticitie
  Verticitie
  Verticitie
  Verticitie
  Verticitie
  Verticitie
  Verticitie
  Verticitie
  Verticitie
  Verticitie
  Verticitie
  Verticitie
  Verticitie
  Verticitie
  Verticitie
  Verticitie
  Verticitie
  Verticitie
  Verticitie
  Verticitie
  Verticitie
  Verticitie
  Verticitie
  Verticitie
  Verticitie
  Verticitie
  Verticitie
  Verticitie
  Verticitie
  Verticitie
  Verticitie
  Verticitie
  Verticitie
  Verticitie
  Verticitie
  Verticitie
  Verticitie
  Verticitie
  Verticitie
  Verticitie
  Verticitie
  Verticitie
  Verticitie
  Verticitie
  Verticitie
  Verticitie
  Verticitie
  Verticitie
  Verticitie
  Verticitie
  Verticitie
  Verticitie
  Verticitie
  Verticitie
  Verticitie
  V
- 1. Se connecter à sa boite de messagerie électronique personnelle

2. Vous allez recevoir un email de We transfer qui vous indique que vous avez reçu un ou plusieurs fichiers.

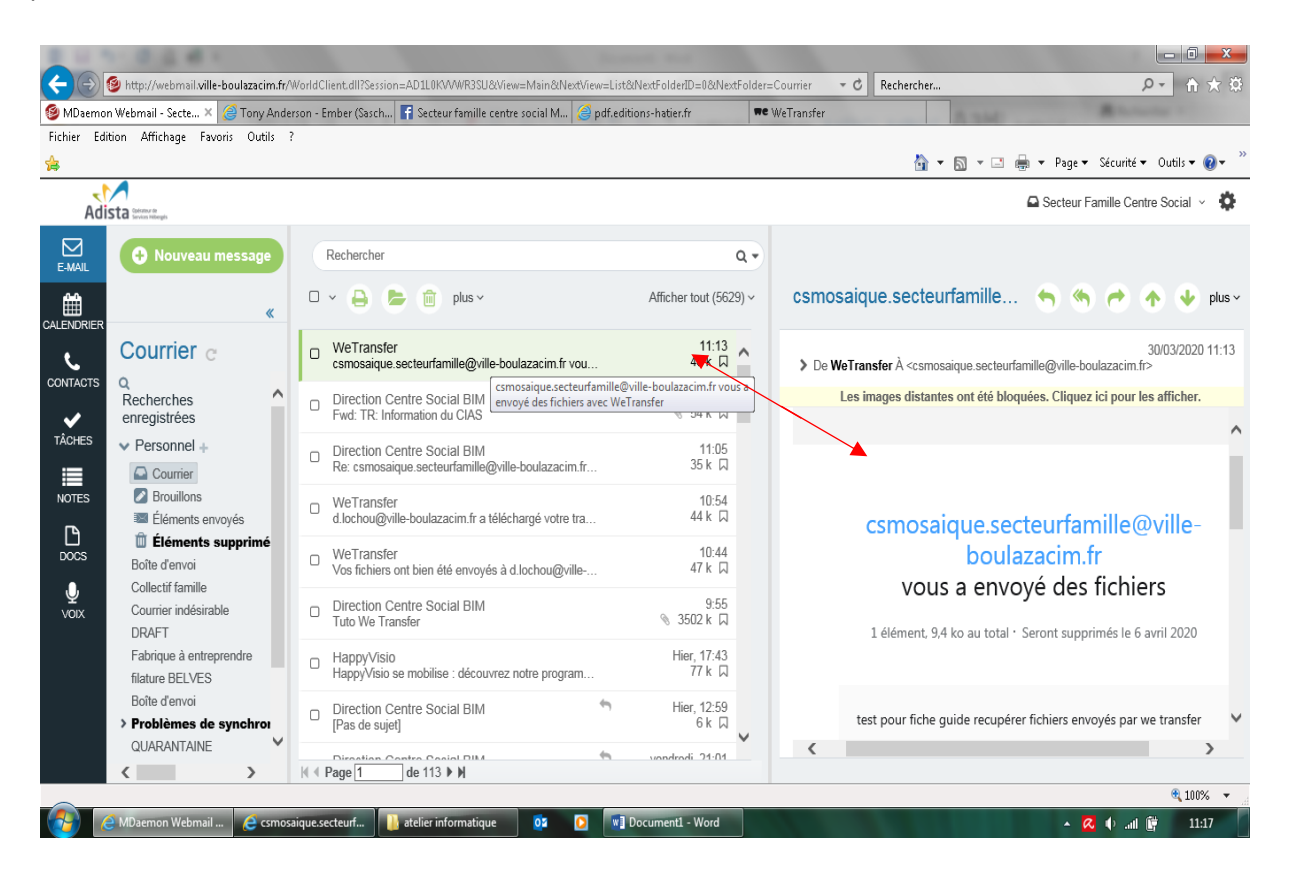

- 0 X 🗲 🛞 🐵 http://webmail.ville-boulazacim.fr/ 🥝 csmosaique.secteurfamille@ville-boulazacim.fr vous a envoyé des fichiers avec WeTransfer - MDae - Internet Explorer 👘 💷 ₽- 俞☆戀 🙆 http://webmail.ville-boulazacim.fr/WorldClient.dll?Session=AD1L0K/VW/R3SU&View=BlankMessage&External=Yes&Number=5864&FolderId=0 🧐 MDaemon Webmail - Secte... 🗙  *T*ony Ande csmosaique.secteurfamille@ville-boulazacim.... 🥱 🥱 🔿 🔒 💼 🔺 👽 🕬 🚔 🕶 Page 🕶 Sécurité 🕶 Outils 🕶 🔞 🕶 슏 Adista General 🕰 Secteur Famille Centre Social 🗸 🔅 ✓ De: WeTransfer <noreply@wetransfer.com> 30/03/2020 11:13 <csmosaique.secteurfamille@ville-boulazacim.fr> Date 🕂 Nouveau messa Les images distantes ont été bloquées. Cliquez ici pour les afficher. 🥱 🦘 🥐 🔶 plus -30/03/2020 11:13 mille@ville-boulazacim.fr> Courrier c CONTACTS ées. Cliquez ici pour les afficher. Recherches enregistrées ✔ TÂCHES Personnel + csmosaique.secteurfamille@ville-Courrier NOTES Brouillons boulazacim.fr Éléments envoyés cteurfamille@villevous a envoyé des fichiers DOCS 📋 Éléments supprin azacim.fr Boîte d'envoi 1 élément, 9,4 ko au total · Seront supprimés le 6 avril 2020 byé des fichiers . ₽ Collectif famille Courrier indésirable Seront supprimés le 6 avril 2020 DRAFT Fabrique à entrep test pour fiche guide recupérer fichiers envoyés par we transfer filature BELVES Boîte d'envoi > Problèmes de synchr r fichiers envoyés par we transfer QUARANTAINE > < 🔍 100% 🛛 🔻 🔗 🤗 MDaemon Webmail ... 🥃 csmosaique.secteurf... 📙 atelier informatique 🛛 0 💽 💽 Document1 - Word 🔺 🔼 🌵 .all 📴 🛛 11:17
- 3. Ouvrir le mail et cliquez sur « Récupérer vos fichiers », c'est un lien direct de téléchargement

4. Une page web s'ouvre, cliquez 1 fois sur « télécharger »

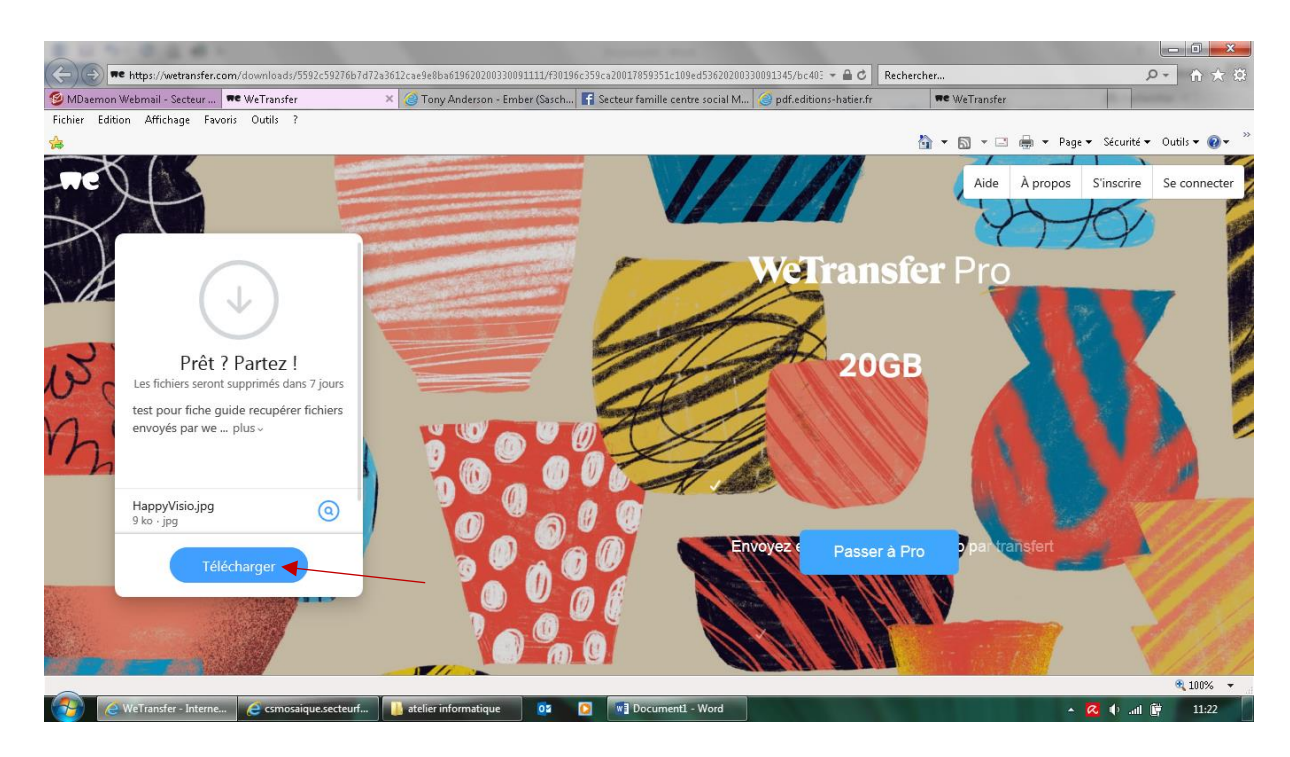

5. Une fenêtre en bas de page va s'ouvrir, vous demandant de choisir entre « **ouvrir**, **enregistrer** »

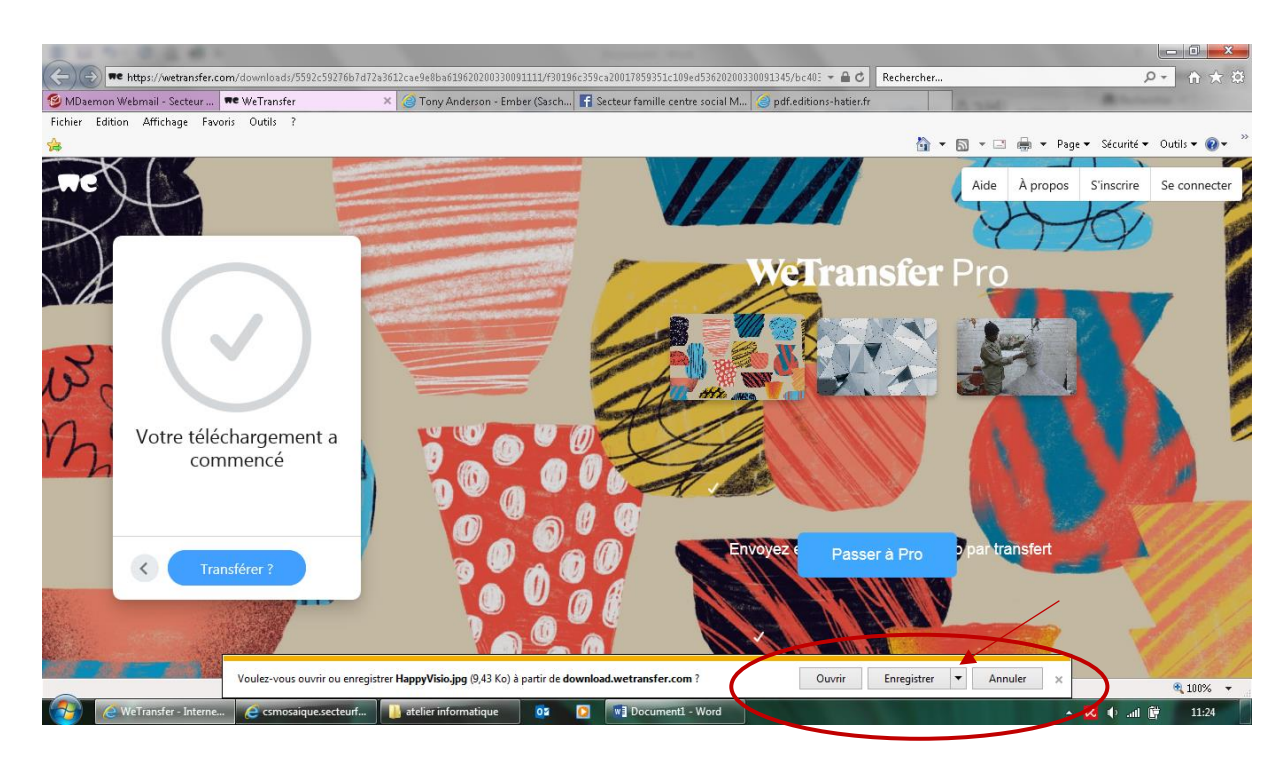

6. Cliquez sur la petite flèche à côté d'enregistrer, Cliquez ensuite sur « enregistrer sous »

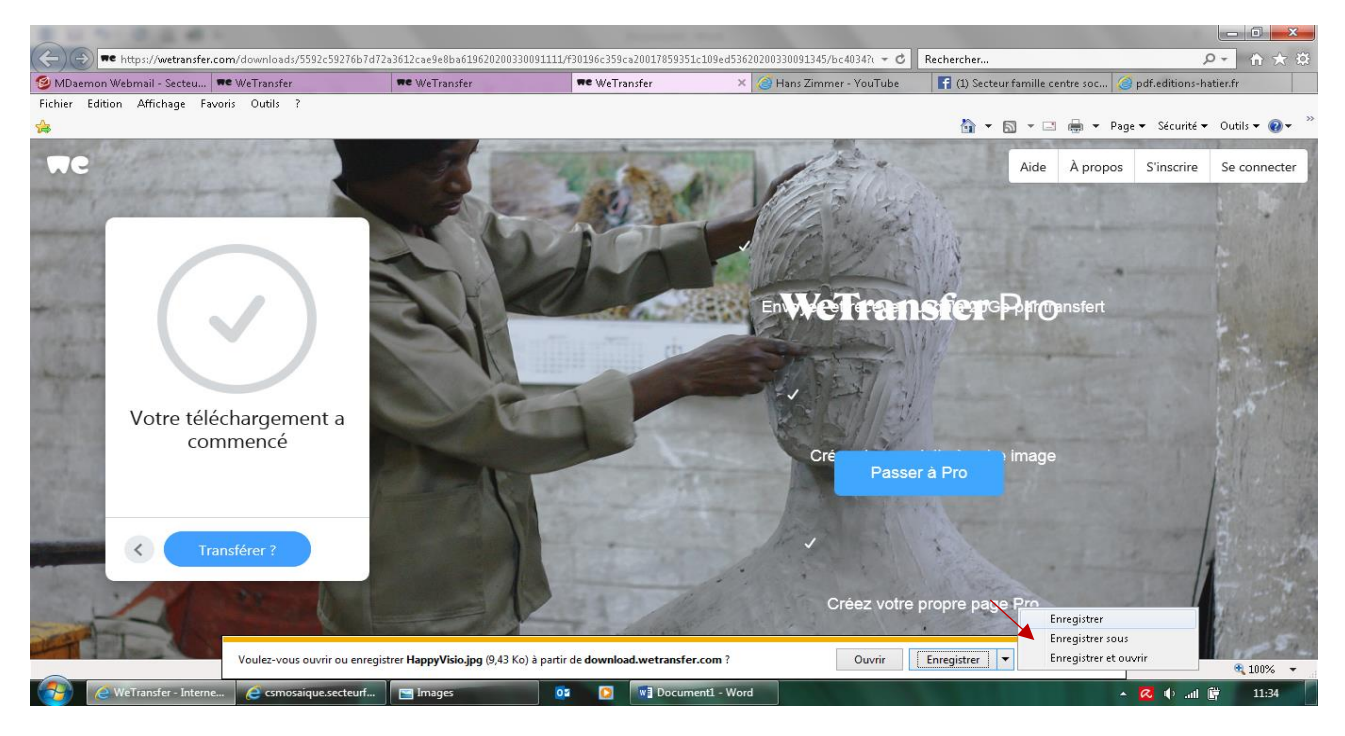

7. Une fenêtre s'ouvre vous demandant de **nommer le fichier (a)** et de choisir **l'emplacement du fichier (b)**. Cela vous permettra par la suite de retrouver votre fichier plus rapidement sur votre ordinateur.

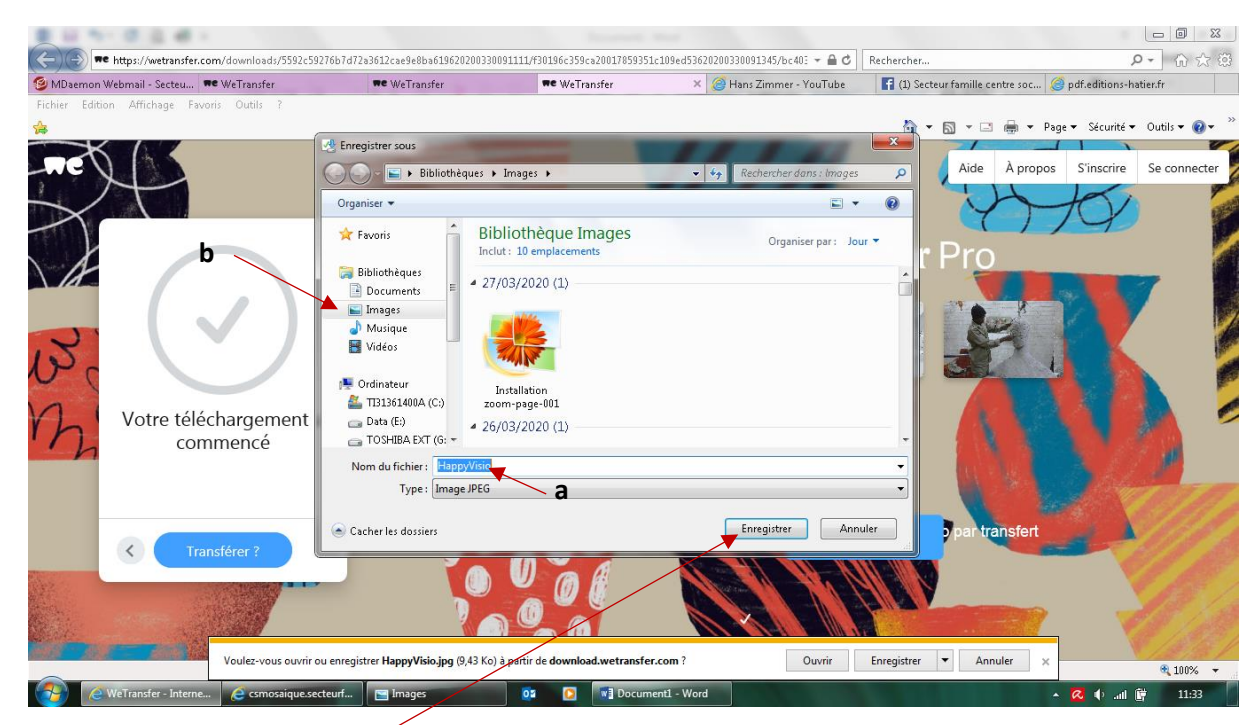

- 8. Cliquez ensuite 1 fois sur enregistrer
- 9. Vous pouvez fermer les fenêtres en cliquant sur la croix rouge

| Daemon Webmail - Secteu 🗯 WeTransfer  | we WeTransfer                            | WeTransfer        | 🗙 🥑 Hans Zimmer - YouTube    | 🛐 (1) Secteur famille centre 🖉 👔 | df.editions-hatien.fr                                                                                                    |
|---------------------------------------|------------------------------------------|-------------------|------------------------------|----------------------------------|----------------------------------------------------------------------------------------------------|
| er Edition Affichage Favoris Outils ? |                                          |                   |                              |                                  |                                                                                                    |
|                                       |                                          |                   |                              | 💁 🕤 🕶 🖶 🕶 Page                   | <ul> <li>Sécurité 		Outils 		 <ol> <li>Outils 		 <ol> <li>Outils 		 <ol> </ol></li> <li>Outils 		 <ol> </ol></li> <li>Outils 		 <ol> </ol></li> <li>Outils 		 <ol> </ol></li> <li>Outils 		 <ol> </ol></li> <li>Outils 		 <ol> </ol></li> <li>Outils 		 <ol> </ol></li> </ol> </li> </ol></li></ol></li></ul> |
|                                       | Enregistrer sous                         |                   | 11101                        |                                  |                                                                                                    |
| X                                     |                                          |                   | ✓ 4 Rechercher dans : Images | Aide A propos                    | ade A propos Sinscrire Se connecter                                                                                                    |
|                                       | Organiser 🔻                              |                   |                              |                                  | HOV I                                                                                                    |
|                                       | ★ Favoris Bi<br>Inc                      | bliothèque Images | Organiser par : Jour         | r Pro                            | Y I                                                                                                    |
|                                       | 🕞 Bibliothèques 📰 🖉 2                    | 7/03/2020 (1)     |                              |                                  |                                                                                                    |
|                                       | E Images                                 |                   |                              |                                  |                                                                                                    |
|                                       | J Musique                                |                   |                              |                                  |                                                                                                    |
|                                       | Vidéos 🗧                                 | TAL NO            |                              |                                  |                                                                                                    |
|                                       | 🖳 Ordinateur                             | Installation      |                              |                                  |                                                                                                    |
| Votro tálá shorromont                 | 🚢 TI31361400A (C:) zi                    | pom-page-001      |                              |                                  |                                                                                                    |
| commencé                              | Data (E:)     A 21     TOSHIBA EXT (G: - | 5/03/2020 (1)     |                              | -                                |                                                                                                    |
|                                       | Nom du fichier : HappyVisio              |                   |                              | -                                | 1 1                                                                                                    |
|                                       | Type : Image JPEG                        | 7                 |                              |                                  | A Charles and a company                                                                                                    |
|                                       |                                          |                   |                              |                                  | 4 (2014)                                                                                                    |
|                                       | Cacher les dossiers                      |                   | Enregistrer Annu             | par transfert                    | A AMAN                                                                                                    |
| Iranstérer ?                          |                                          |                   | 19 341 111 - 111             |                                  | O' A                                                                                                    |
| States -                              |                                          |                   | Marine Marker                |                                  | 100                                                                                                    |
|                                       |                                          |                   |                              |                                  |                                                                                                    |
|                                       |                                          |                   |                              |                                  | 1.1.1.2                                                                                                    |

Vos fichiers sont bien enregistrés dans votre ordinateur, vous pouvez maintenant aller les rechercher